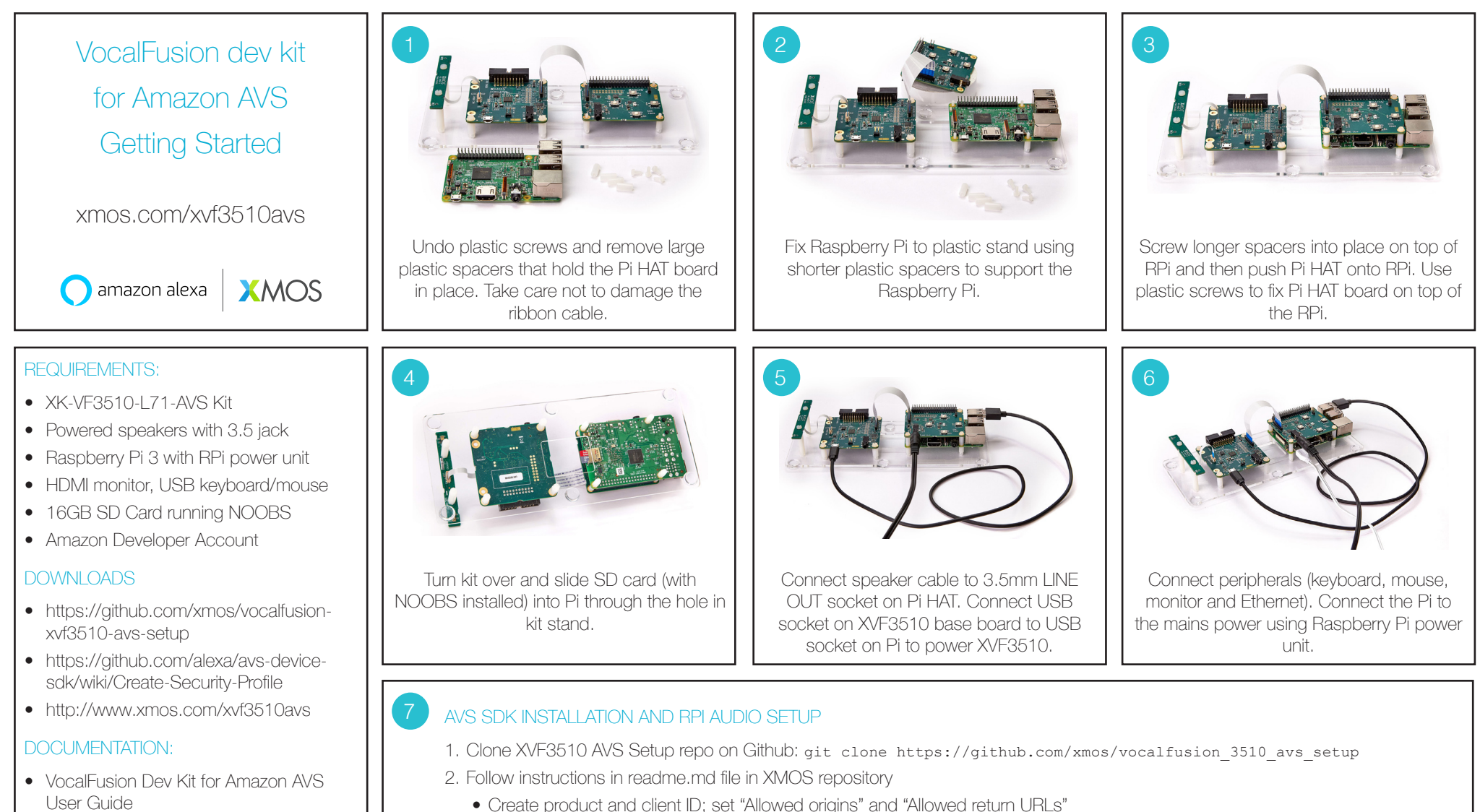

• XVF3510-QF60-C datasheet

## FURTHER READING

 Infineon XENSIV MEMs microphone App Notes: AN547, 556, 557, 558

- Create product and client ID; set "Allowed origins" and "Allowed return URLs"
- Run the AVS setsup script ./auto install.sh; accept AVS Device SDK and Sensory license agreements
- Confirm your developer credentials; reboot Raspberry Pi.
- 3. Test AVS client: run avsrun to launch AVS Device SDK client.
- 4. Move around the room asking AVS commands, such as "Alexa, what time is it?"
- 5. Tell Alexa to play some music and then barge-in; say "Alexa, ask XMOS what's new".